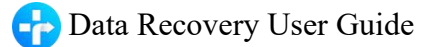

# Syncios Data Recovery User Guide

# Overview

- Introduction
- Key Features
- System Requirements

# Tutorials

- Recover from iOS device
- Recover from iTunes
- Recover from iCloud

# Installation & Interface

- Installation
- Main Interface

# FAQ

- Version compare
- Common issues

# Purchase & Registration

- Purchase Data Recovery
- Register Data Recovery

# Support & Contact

- Support
- Contact

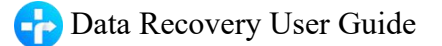

# Overview

- Introduction
- Key Features
- System Requirements

## Introduction

Thanks for using Syncios Data Recovery!

**Syncios Data Recovery** can recover contacts, SMS, photos, iMessages, notes, Kik, Viber, WhatsApp and more directly from iOS devices, iTunes or iCloud. This powerful iOS Data Recovery is a comprehensive iOS Data Recovery solution. You can recover lost data directly from iOS devices or retrieve backups from iTunes and iCloud. In just a few clicks, what was lost is suddenly found.

Note: Syncios Data Recovery only supports iOS devices so far.

## **Key Features**

- 3 recovery modes to retrieve data from your iDevice, iTunes and iCloud.
- Recover photos (includes Camera Roll & Photo Stream), messages, contacts, call log, memo as well as App data like WhatsApp conversations, iPhoto, Instagram, Kik, Viber and etc.
- Preview what you've found before performing recovery.

You can choose to extract found data to PC or put them back to device

# **System Requirements**

# For Windows Version:

- Operating System: Window 7/8/8.1/10/11 (32&64bits)
- CPU: 1GHz (64 bit or 32 bit )
- Hard Disk Space: 256 MB or above (1GB Recommended)
- RAM: 256 MB or above

## For Mac Version:

- Operating System: Mac OS X 10.9 10.15
- CPU: Intel Core 1GHz or faster
- Hard Disk Space: 1G and above

## **Device Requirements**

• **iOS**: iOS 9, iOS 10, iOS 11, iOS 12, iOS 13, iOS 14 & iOS 15

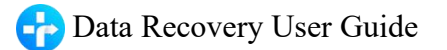

# Installation & Interface

- Installation
- Main Interface

## Installation

To install this product, please do as the following steps:

- 1. Download the installation package for Data Recovery for Windows from:
  - https://www.syncios.com/syncios\_data\_recovery.exe

Download Data Recovery for Mac from:

#### https://www.syncios.com/syncios\_mac\_data\_recovery.dmg

**2.** Follow the instruction to finish the installation.

## **Main Interface**

| Syncios Data Recovery                            |                                                               | Image: Image: Image |
|--------------------------------------------------|---------------------------------------------------------------|----------------------------------------------------------------------------------------------------|
| Recover from iOS Device                          | (F)<br>Recover from iTunes Backup File                        | Recover from iCloud Backup File                                                                                                    |
| Your IOS d                                       | levice is now connected, please click the Start button to beg | in scanning                                                                                                    |
| 🖒 Recommend: One-click backup your mobile data w | Start                                                         |                                                                                                    |

# **Purchase & Registration**

- Purchase Data Recovery
- Register Data Recovery

## **Purchase Data Recovery**

#### **Quick Link:**

To learn more and download the latest version of Syncios Data Recovery for Windows, visit our website:

\* https://www.syncios.com/ios-data-recovery/

To buy a license key for Syncios Data Recovery for Windows, visit our online store:

\* https://www.syncios.com/ios-data-recovery/purchase.html

#### **Quick Link:**

To learn more and download the latest version of Syncios Data Recovery for Mac, visit our website:

\* <u>https://www.syncios.com/mac-ios-data-recovery/</u>

To buy a license key for Syncios Data Recovery for Mac, visit our online store:

\* https://www.syncios.com/mac-ios-data-recovery/purchase.html

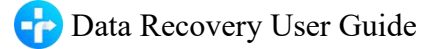

# **Register Data Recovery for Win/Mac**

Step 1. Run Syncios Toolkit. Tap on **iOS Data Recovery** option.

Note: If you're using Syncios Data Recovery for Mac, just directly skip to the Step 2.

| ۷ (8                                                         | 8                                                              |                                                                                          |
|--------------------------------------------------------------|----------------------------------------------------------------|------------------------------------------------------------------------------------------|
| Phone Transfer<br>One click phone to phone data<br>transfer. | Mobile Manager Data transfer between mobile phone and computer | WhatsApp Transfer<br>Transfer, backup, restore WhatsApp<br>data on IOS or Android device |
| ° 8                                                          | <u>ه</u> (8)                                                   | FRES (L)                                                                                 |
|                                                              | iOS Data Fraser                                                | YouTube Video Downloade                                                                  |

Step 2. Click menu button on the top right of the program interface.

Step 3. Choose Register in the drop-down list, you will get a registration popup dialog below.

Step 4. Copy and paste the User name and Code into the registration.

Note: The registration name is case sensitive, please do not add blank at the beginning or end of the word.

| Syncios Data Recovery                             |                                                      | ® <mark>≡</mark> - □ ×                                                                                                    |
|---------------------------------------------------|------------------------------------------------------|----------------------------------------------------------------------------------------------------|
| Recover from iOS Device                           | (73)<br>Recover from iTunes Backup File              | <ul> <li>Online Help</li> <li>Contact us</li> <li>Questions</li> </ul>                                                                               |
|                                                   | Please connect your IOS device to this PC            | <ul> <li>Purchase</li> <li>Register</li> <li>Settings</li> <li>Languages</li> <li>Open log file</li> <li>Check for updates</li> <li>About</li> </ul> |
| 🖒 Recommend: One-click backup your mobile data wi | th Syncios Data Transfer. <u>Learn more &gt;&gt;</u> |                                                                                                    |

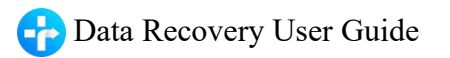

| Syncios Data Recovery                          |                                                                                                    | ③ Ξ - □ ×                       |
|------------------------------------------------|----------------------------------------------------------------------------------------------------|---------------------------------|
|                                                |                                                                                                    | $\bigtriangleup$                |
| Recover from iOS Device                        | Recover from iTunes Backup File                                                                                                    | Recover from iCloud Backup File |
| Change A<br>Please                             | ccount enter your new license, or buy a new one. E-Mail:  Code:  Contine Contine Conti | x                               |
| Recommend: One-click backup your mobile data w | ith Syncios Data Transfer. <u>Learn more &gt;&gt;</u>                                                                                                    |                                 |

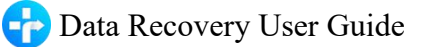

# **Tutorials**

- Recover from iOS devices
- Recover from iTunes
- Recover from iCloud

## Recover multiple deleted data by scanning iOS Device

This mode allows you to scan your iOS devices to recover lost data or deleted data, including photos, contacts, text messages, iMessages, call history, notes, calendars, reminders, safari bookmarks, WhatsApp data, Kik data and Viber data from iPhone/iPad/iPod Touch.

**Note:** When you notice that you've accidentally delete or lost an important file, do not save anything else on your device or make any operation, as well as running any applications.

Whenever new data is written to your device, the old file will be overwritten and become unrecoverable.

**Step 1.** Connect your iOS device to PC and launch Syncios Data Recovery Run Syncios Data Recovery, you will see the Home interface providing three recovery modes, click on **Recover from iOS Device**, you will get the connecting your device to PC prompt. Connect your iPhone, iPad or iPod Touch to the computer with USB cable once detected and analyzed successfully, you will get the following interface.

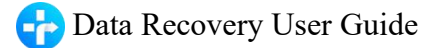

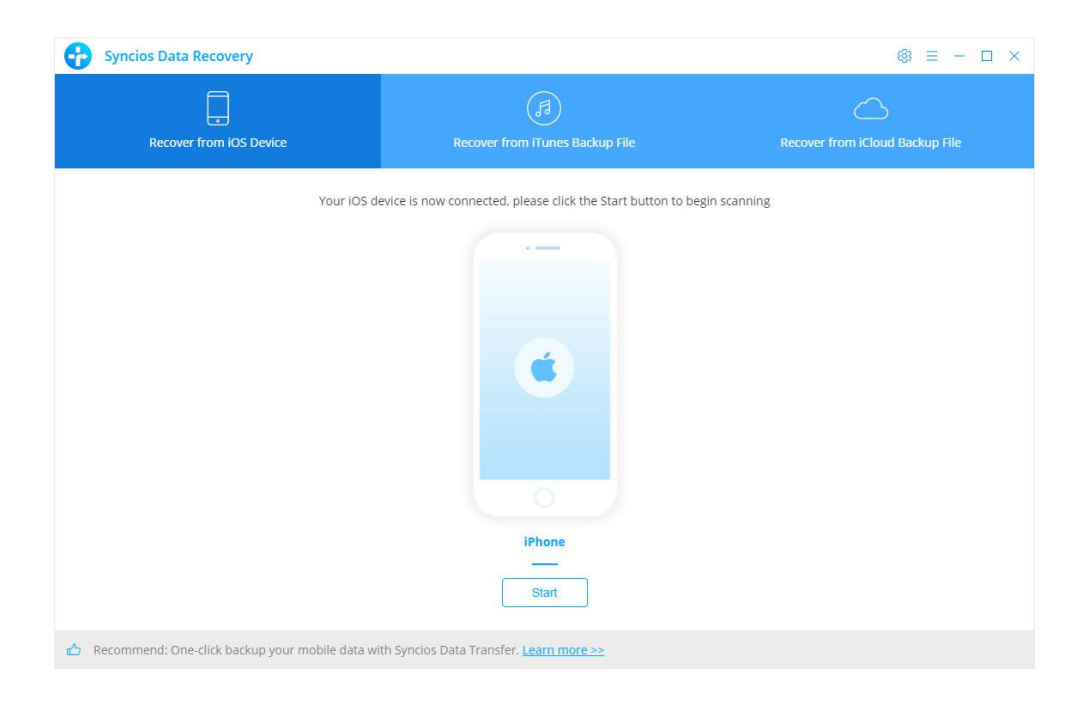

#### Step 2. Scan your iOS device

After click **Start** button below your device name, the program will begin to analyze and scan the device connected. Once you are in, please kindly wait for some time for the program to finish scanning your device. During the scan, please keep your device connected, otherwise the progress will terminate and you have to start it over again.

**Note:** If your device is running iOS 7 or above and protected with a password, please unlock it first, and tap trust on the prompt on your device to authorize this computer.

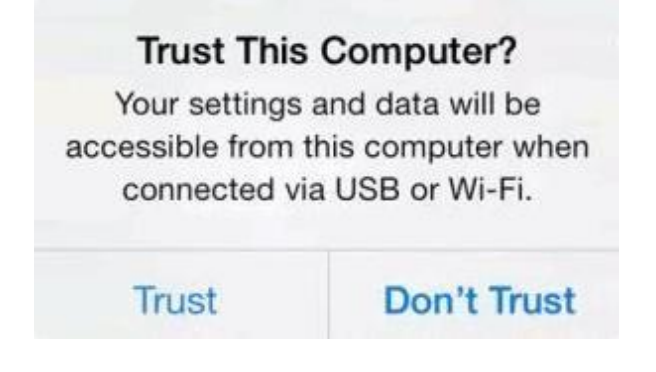

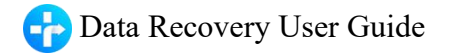

#### Step 3. Select Sorts of Data to Analyze

Once finished scanning, you can see the following page. All options are mainly divided into two parts: Deleted data and Existing data. Select All option has been checked by default. To transfer certain type of data, uncheck the option first and check what you want. Click on Next button to continue.

| 6 | Syncios Data Recovery              |                                |                            |                       |   | ③ = − □ ×      |
|---|------------------------------------|--------------------------------|----------------------------|-----------------------|---|----------------|
|   | Recover from iOS Device            |                                |                            |                       |   |                |
|   | Choose the type of files you would | like to scan, then click Next. |                            |                       |   |                |
|   | Deleted data: scan both del        | eted and existing data         |                            |                       |   |                |
|   | 🔽 💿 Camera Roll                    | 🗹 🐼 Photo Stream               | <b>~</b>                   | R Contacts            | ~ | 💬 Messages     |
|   | 🔽 🌀 Call History                   | 🔽 🛞 WhatsApp                   | <u>~</u>                   | & Viber               | ~ | Kik            |
|   | 🔽 🖹 Notes                          | 🗹 🛱 Reminders                  |                            | 🟷 Safari Bookmark     | ~ | Q Voice Memos  |
|   | 🗹 🛗 Calendar                       |                                |                            |                       |   |                |
|   | Existing data: scan existing       | data only                      |                            |                       |   |                |
|   | 🗹 🖾 App Photos                     | 🗹 🖾 App Videos                 |                            | Ø Message Attachments | ~ | 🖹 App Document |
|   | 🗹 🖉 WhatsApp Attachments           | Kik Attachments                | 5                          | Ø Viber Attachments   |   |                |
|   |                                    |                                |                            |                       |   |                |
|   | Select All                         |                                |                            |                       | ļ | Previous Next  |
| ക | Recommend: One-click backup your   | mobile data with Syncios D     | ata Transfer. <u>Learn</u> | more >>               |   |                |

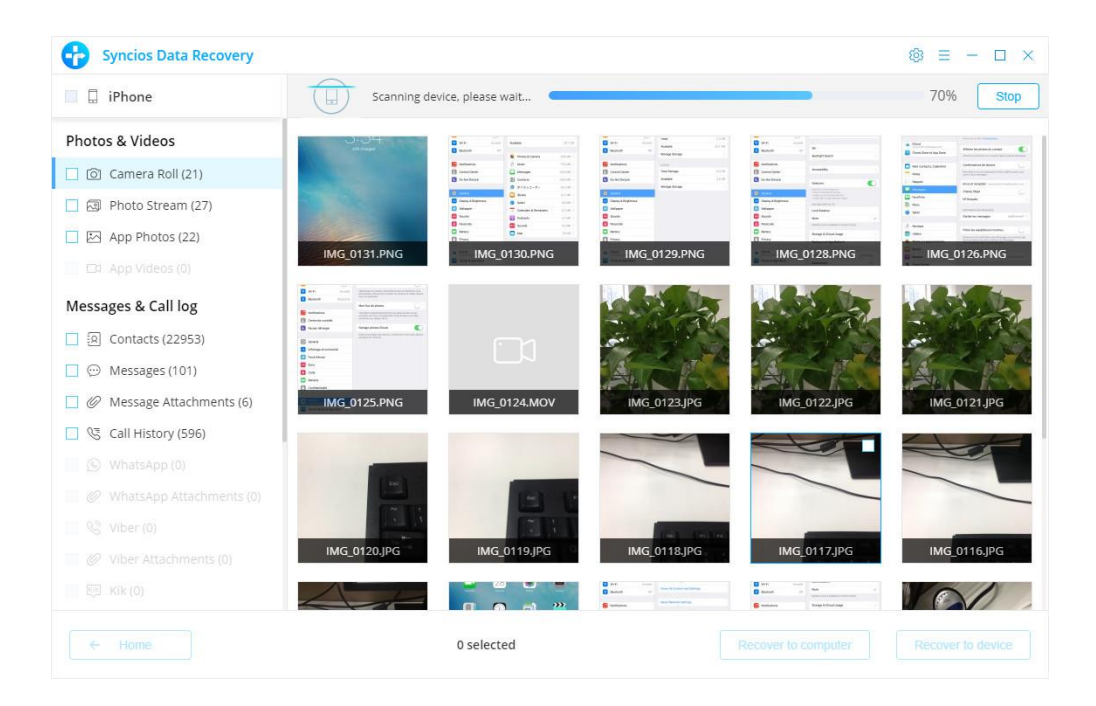

Step 4. Preview and get your lost data back

Once the program finish scan, the found data is categorized in main three types: Photos & Videos, Messages & Call logs, Memos & Others. You can click on each tab to switch and preview the found data, then recover the files selectively. You can choose your saving path to computer or on device.

| 🗌 🗍 iPhone              | Show | Show all (101)                                                        |                                            |                       | Q Search                                        |  |
|-------------------------|------|-----------------------------------------------------------------------|--------------------------------------------|-----------------------|-------------------------------------------------|--|
| hotos & Videos          |      | Content 🔺                                                             | Date                                       | () To: +122           | 62712072                                        |  |
| ) 💿 Camera Roll (21)    |      | +12262712072 (30)<br>Thank you. You have confirmed your reservat      | 2015-03-31 23:13:53                        | Thank yo              | ou. You have confirmed y                        |  |
| R Photo Stream (27)     |      | +12508898810 (1878)<br>Thanks for letting me know                     | 2015-11-09 03:50:41                        | our rese              | rvation.                                        |  |
|                         |      | +14032080315 (11)                                                     | 2015-10-01 02:19:42                        |                       | 2015-03-31 23:13:53                             |  |
| Messages & Call log     |      | Gail, what did your lawyer have to say about t<br>+14033040007 (1703) | 2015-11-05 02:03:05                        | Thank yo<br>our reser | ou. You have confirmed y<br>rvation.            |  |
| Messages (101)          |      | I also have a invoice here for you for the work                       | o have a invoice here for you for the work |                       | 2015-03-31 23:13:53                             |  |
| Message Attachments (6) |      | +14033040334 (1009)<br>Hey thanks Bill!!!                             | 2015-09-07 01:46:27                        | Thank yo              | ou. You have confirmed y                        |  |
| WhatsApp (0)            | 08   | +14033070037 (284)<br>I'm at the 4-plex now.                          | 2015-07-02 07:14:24                        | our rese              | rvation.                                        |  |
|                         |      | +14033187238 (22)<br>Ok for sure yes that works the people we hav     | 2015-08-20 07:44:18                        | Thank yo              | 2015-03-31 23:13:53<br>ou. You have confirmed y |  |
|                         |      | +14033509509 (57)<br>Great see you then :)                            | 2015-11-02 00:38:58                        | our rese              | rvation.                                        |  |

## Retrieve lost iPhone, iPad & iPod Touch data from iTunes

This solution works well for all iPhone, iPad and iPod touch. It lets you extract and access to the iTunes backup file of your entire iOS device on your computer. Then you can get whatever you want from it. There's no need for you to connect your iOS device with the computer when using this solution.

Step 1. Select your iTunes backup and extract it

Recovery to device:

Please select the **Recover from iTunes backup** option on the top after running Syncios Data Recovery. Then you can see the program displayed all the iTunes backup files for your iPhone, iPad and iPod touch in a list as follows. Choose the one you would like to access and click Start button when it comes up to enter into the next step.

| Recover from iOS Device                     | Recover from iTu    | )<br>nes Backup File | Recover from iCloud Backup Fil |
|---------------------------------------------|---------------------|----------------------|--------------------------------|
| Select an iTunes backup file of your iOS de | vice below to scan. |                      |                                |
| Device Name                                 | Version             | Date 👻               | Serial Number                  |
| iPhone                                      | 13.4.1              | 2020-06-17 10:36:28  | C7LRR0YHGRYF                   |
| iPhone 8 - Oct 21_ 2019 at 11               | 12.4.1              | 2019-10-16 12:24:12  | C7LRR0YHGRYF                   |
|                                             |                     |                      |                                |
|                                             |                     |                      |                                |

**Step 2.** Preview and perform iOS data recovery from iTunes backup file When the scanning is over, you will find all the backup file are listed and displayed in categories. Click the file types and you can preview the files in thumbnails on the right of the program interface.

The "Search" box on the upper right interface allows you to pick out your desired files quickly by inputting file names or file formats that you remember.

If your desired data is not found in this iTunes scanning result, you can click 'Home" button to return to select another iTunes backup file or recovery mode.

There are two forms you can choose to recover the data, recover to computer or recover to device. Currently, Syncios Data Recovery supports recovering Camera Roll, Photo Stream, Contacts, Messages and attachments, Call History, WhatsApp, Notes, Bookmarks and voice Memos to device. We will continue to support more file types.

×

# Tips Syncios Data Recovery currently doesn't support recovering App Photo, App Video, App Document, Calendar, Reminders to your device.Would you like to continue recovering data to your device? Cancel Continue

#### Page 12 of 21

# Retrieve lost iPhone, iPad & iPod Touch data from iCloud

The steps to scan iCloud data are similar as iTunes backup. Syncios Data Recovery lets you download and extract your iCloud contents, so that you can get what you want from it one by one.

#### Step 1. Log in iCloud

Please select Recover from iCloud backup mode after running Syncios Data Recovery. Then enter your iCloud account to sign in. When you do this, make sure that your internet connection is in good condition.

Note: It's totally safe to sign in your account here. We take your privacy seriously, and the program won't keep any record of your account and data at any time during your sessions.

| Synclos Data Recovery                                                              | os Data Recovery                                                                                                    |                                                                                                    | Icios Data Recovery                               |  |  |
|------------------------------------------------------------------------------------|----------------------------------------------------------------------------------------------------|----------------------------------------------------------------------------------------------------|---------------------------------------------------|--|--|
| Recover from IOS Device.                                                           | Recover from iTunes Backup                                                                                                    | File                                                                                                    | Recover from iCloud Backup File                   |  |  |
|                                                                                    | $\sim$                                                                                                    |                                                                                                    |                                                   |  |  |
|                                                                                    | $\square$                                                                                                    |                                                                                                    |                                                   |  |  |
|                                                                                    | Sign In iCloud                                                                                                    |                                                                                                    |                                                   |  |  |
|                                                                                    | Apple ID: Example@icloud.com                                                                                                    |                                                                                                    |                                                   |  |  |
|                                                                                    | Password: Required                                                                                                    | 144                                                                                                    |                                                   |  |  |
|                                                                                    |                                                                                                    |                                                                                                    |                                                   |  |  |
|                                                                                    |                                                                                                    |                                                                                                    |                                                   |  |  |
|                                                                                    | Before sign in, please log in to your iCloud acc                                                                                                    | count on your IOS                                                                                           |                                                   |  |  |
|                                                                                    | Before sign in, please log in to your iCloud acc<br>device to receive verification inform<br>View or scan downloaded iCloud bar                                                                                                    | ount on your iOS<br>nation.<br>ckup files >                                                                 |                                                   |  |  |
| 1. To prevent the iCloud file from bein                                            | Before sign in, please log in to your iCloud act<br>device to receive verification inform<br><u>View or scan downloaded iCloud bar</u><br>g updated and modified, please don't connect the device t                                                              | :ount on your IOS<br>nation.<br>C <mark>kup files &gt;</mark><br>o your computer during th                  | ie recovery.                                      |  |  |
| 1. To prevent the iCloud file from bein<br>2. Syncios takes your privacy seriously | Before sign in, please log in to your iCloud act<br>device to receive verification inform<br><u>View or scan downloaded iCloud bar</u><br>g updated and modified, please don't connect the device t<br>. We never keep records of any your Apple account info or | count on your IOS<br>nation.<br>ckup files ≥<br>co your computer during th<br>r content. Please visit our j | ie recovery.<br>Triviacy Policy for more details. |  |  |

#### Step 2. Choose iCloud Data you Want to Download

On the page, you can see that photos, contacts, notes, reminders and calendars are all supported to access. Check the types of data you would like to download and click Next button to begin. If it's the first time you download the iCloud data via Syncios or there're a large amount of files on it, it will take some time. Please wait till complete.

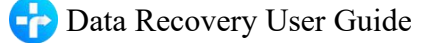

| Syncios Data Recovery          |                                      |           |                                 |
|--------------------------------|--------------------------------------|-----------|---------------------------------|
|                                |                                      |           | <u> </u>                        |
|                                |                                      |           | Recover from iCloud Backup File |
| Choose the type of files you v | would like to scan, then click Next. |           |                                 |
| Existing data: scan exi        | sting data only                      |           |                                 |
| 🔄 💿 Camera Roll                | 🔄 🙆 Contacts                         | 🗹 🔲 Notes | 🗹 🗑 Reminders                   |
| 🖪 🛗 Calendar                   |                                      |           |                                 |
|                                |                                      |           |                                 |
|                                |                                      |           |                                 |
|                                |                                      |           |                                 |
|                                |                                      |           |                                 |
|                                |                                      |           |                                 |
|                                |                                      |           |                                 |
|                                |                                      |           |                                 |
|                                |                                      |           |                                 |
| Select All                     |                                      |           | Previous Next                   |
|                                |                                      |           |                                 |

#### Step 3. Preview the Content and Extract to Computer/Device

Once the downloading is completed successfully, you can begin scanning to extract it so that you can access the details. Click Scan Downloaded after the download process. The program can extract the backup file quickly.

Once the downloading is completed successfully, you can view the details by tapping the tabs on the left bar. Then check the item(s) you want to recover and click Recovery to find a pop-up.

**Recover to computer** button: If you're going to retrieve the selected iCloud data to computer, you can choose this button. The contacts (also support VCF format), notes, calendars and reminders can be exported as readable HTML and CSV files and the pictures will be exported as original format. Choose a backup path on computer and click Recovery option to confirm.

**Recover to device** button: If you're going to recover the iCloud data back to your iOS devices, tap on this button. And then Click Recover to begin.

| Syncios Data Recovery                                                                                                    |                                                                                                    |                                                                                                    |                                                 | Syncios Data Recovery                                                                                                    |                                                                                              |       |                                     |                                                        | ⊕ = □ ×           |
|----------------------------------------------------------------------------------------------------|----------------------------------------------------------------------------------------------------|----------------------------------------------------------------------------------------------------|-------------------------------------------------|----------------------------------------------------------------------------------------------------|----------------------------------------------------------------------------------------------|-------|-------------------------------------|--------------------------------------------------------|-------------------|
| Summer Hong                                                                                                    |                                                                                                    |                                                                                                    |                                                 | Summer Hong                                                                                                    |                                                                                              |       |                                     |                                                        |                   |
| Photos & Videos  Camera Roll (171)  Messages & Call log  Contacts (25394)  Memos & Others  Notes (4)  Calendar (8)  Photos (5)  Photos (5) | Name  Networkstock  Restore to computer  Select the document format:  HTIM C SV VCFcco Note: The recovered multimedia files are stall  Save the recovered data to:  C-Users/Cheryl Xer/Documents/Syncos C Data Size: 20 MB | Date +<br>2020-12-08 16.37x5<br>entact Only)<br>in the original format<br>Data Recovery/Det:<br>Disk remaining space: 4<br>Recovery<br>Etcorery | New Note<br>300n1268 1637-45<br>X<br>nt<br>2268 | Photos & Videos  Cancera Roll (171)  Messages & Ca Contacts t  Memos & Othe Contacts t  Memos & Othe Calendari Calendari Calendari Cate Size: 2 | Tise<br>Birthday<br>evice<br>ta to: Phone<br>ype you selected:<br>3 Roll © Calend<br>55.4 MI | ar    | Start Date +<br>2020-09-27 21:00:00 | End Date<br>2020-09-27 22:00<br>emaining space: 35.2 G | Note<br>00<br>X   |
| ← Home                                                                                                    | 25398 selected                                                                                                    |                                                                                                    | Recover to computer Recover to device           | ← Home                                                                                                    | 179 se                                                                                       | ected | Recov                               | er to computer                                         | Recover to device |

# FAQ

- Version compare
- Common issues

## Version compare

#### What are the limitations of the trial version for Syncios Data Recovery?

The difference between the trial version and the full version is that the trial version can only scan iTunes backup files, iCloud backup files and iOS devices to preview the lost data. If you would like to recover the found data to computer or device, you need to purchase a registration code to activate the program to registered version.

You will get the registration information via Email after you finish the order. After you register the product with the registration code, you can recover the data to computer.

#### **Common Issues**

#### 1. What to do if I got the prompt "No enough disk space, please free up disk space".

If you got this prompt once you start to scan your device or backup, please go to Setting window to change the default Backup location folder from C: driver to another available drive.

Click "menu" button on the upper right corner of the main window and click Settings to make change Syncios default settings.

| Download path : | C:\Users\ Browse Op         | en |
|-----------------|-----------------------------|----|
|                 |                             |    |
| Restore settin  | gs                          |    |
| 🔽 Automatical   | lly open the output folder. |    |
| Recovery path : | C:\Users\ Browse Op         | en |
| 1000            |                             |    |

#### 2. Can I put the recovered files back to iOS device?

Syncios Data Recovery supports to recover all lost data to your device except: app photo, app video, app document, calendar, reminders. You can only recover these files to your computer.

#### 3. What to do if I get "Analyze is unsuccessful" error.

If you encounter the "Analyze is unsuccessful" error, you can check the following settings.

- Unlock the device if there is Screen Lock password.
- Make sure that you installed the latest version of iTunes, you can reinstall it then try again. If there is any fault in iTunes it will impact the success rate of device analysis.
- If your iTunes backup files have been encrypted, remove the password on the iTunes backup file.
- For iOS 7 devices, please tap "trust" on your device to authorize this PC

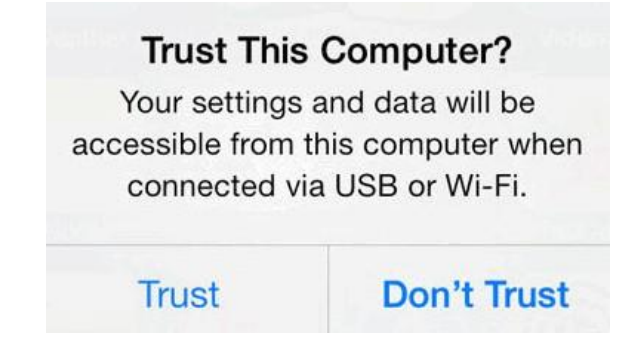

Then refer to the following tips to see if they will resolve the fault.

- Check that the USB connection is well seated, disconnect and reconnect it, try an alternative USB port and lead is possible.
- Restart your iPhone and computer.
- Change to another computer if possible.
- Disconnect all other USB connections.
- Close any anti-virus software if you have it running.

## 4. What to do if unable to open Syncios Data Recovery on Mac?

If you try to install an App from other ways, but you have set your Mac to allow Apps only from App Store, you will see the warning message below:

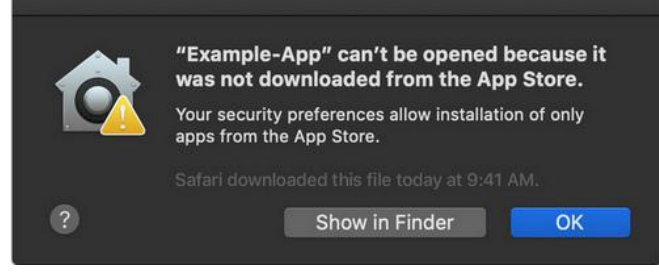

Also, if you try to install an app that isn't signed by an identified developer, you will see another warning message that the app cannot be opened:

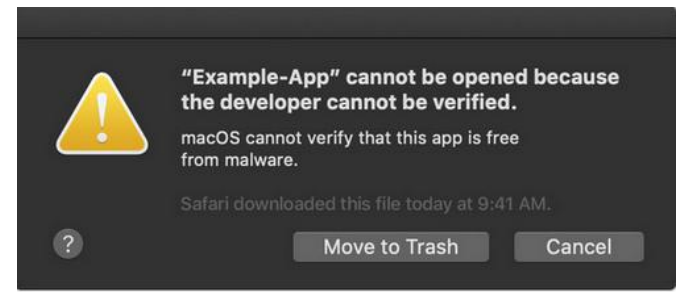

## You need to:

Step 1: Find and go to System Preferences > Security & Privacy, and tap the General tab. Click the lock icon in the lower left corner of the screen and then enter your password to unlock Security & Privacy.

Step 2: Find and choose "App Store and identified developer" under "Allow apps downloaded from:" option.

You can just use Ctrl+C or the menu to copy the files.

Step 3: Run Syncios now, you will see a warning message that says "Syncios app can't be opened...", just click "OK" option.

Step 4: Go back to Security & Privacy. You will see there is a new message at the bottom, saying "Syncios app was blocked from use because..." Now, click "Open Anyway" option to confirm your intent to open or install the app.

Step 5: The warning message reappears, and you can see "Open" option this time. Click it and then please do remember to click the unlocked lock to keep the change.

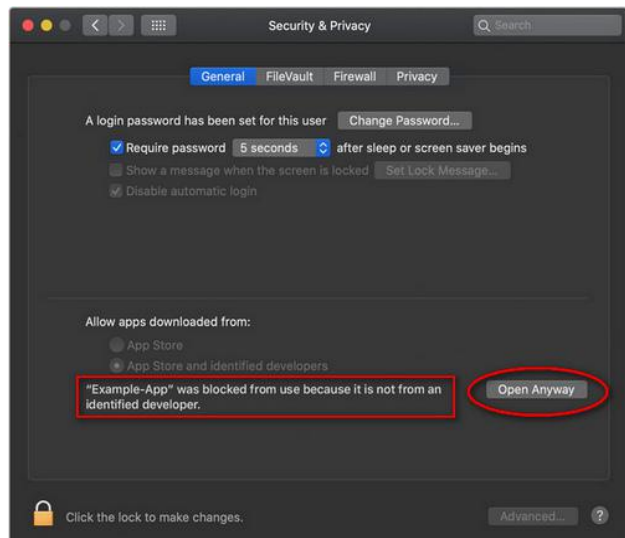

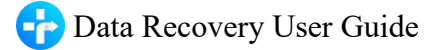

What's more, some people will receive the message below:

| 0 | "Syncio<br>becaus<br>softwar | os Manager" can't be oper<br>e Apple cannot check it fo<br>re. | ned<br>r malicious |
|---|------------------------------|----------------------------------------------------------------|--------------------|
|   | This soft<br>develope        | ware needs to be updated. Cont<br>r for more information.      | act the            |
|   | Chrome of drive.go           | downloaded this file today at 2:0<br>ogle.com                  | )6 pm from         |
| 2 |                              | Show in Finder                                                 | ОК                 |

#### You need to:

Step 1: When you start to run Syncios, just click the "Show in Finder" button, then right-click (or hold control while you click) the procedure and choose "Open" option.

Step 2: Now when the warning box comes back up you'll have an option to "Open" and then the App will run just as the authorized app.

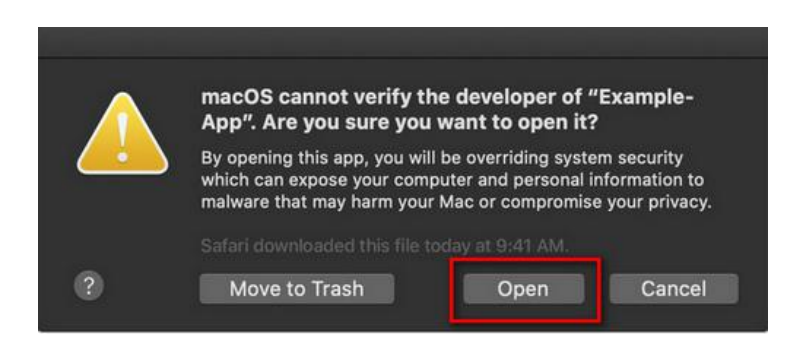

When you install Syncios program on Mac OS 11 computer, you might see a message: "Syncios" Can't be opened because Apple cannot check it for malicious software.

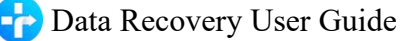

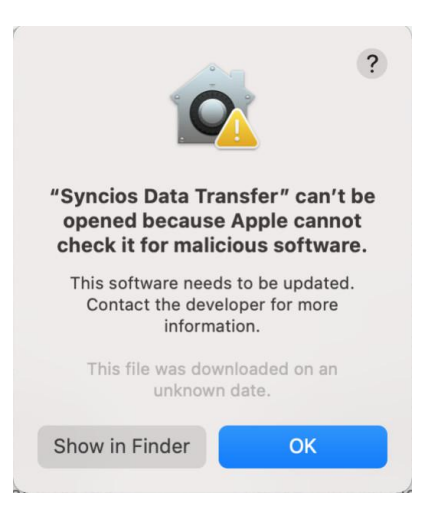

When you try to right click Syncios and choose "Open" option, you might see a message: "Protect.node" cannot be opened because the developer cannot be verified.

|                       |                                                                       | Applications                      |           |             |                                                                                                    | <b>000</b>                     | Syncios Data Transfe                      | r i       |            |
|-----------------------|-----------------------------------------------------------------------|-----------------------------------|-----------|-------------|----------------------------------------------------------------------------------------------------|--------------------------------|-------------------------------------------|-----------|------------|
| Name                  |                                                                       | <ul> <li>Date Modified</li> </ul> | Size      | Kind        |                                                                                                    |                                |                                           |           |            |
| Toominuera            |                                                                       | JUNE 1, LOLD IN HOUP M            | (94.1 WID | мрискооп    |                                                                                                    | Tot 1                          |                                           |           |            |
| Safari                |                                                                       | Jan 1, 2020 at 4:00 PM            | 19.1 MB   | Application | Lizhe                                                                                                    | ner-a                          |                                           |           |            |
| Sidify Music Convert  | ter                                                                   | Nov 12, 2020 at 8:34 AM           | 324.MB    | Application |                                                                                                    | Syr                            |                                           |           |            |
| Siri                  |                                                                       | Jan 1, 2020 at 4:00 PM            | 2.3 MB    | Application |                                                                                                    |                                |                                           |           | 2          |
| Spotify               |                                                                       | Nov 11, 2020 at 7:11 AM           | 280 MB    | Application | and the second second second second second second second second second second second second second second second |                                |                                           |           | 1966       |
| Stickies              | Open                                                                  | Jan 1, 2020 at 4:00 PM            | 1.6 MB    | Application |                                                                                                    |                                |                                           | ¥         | - 1        |
| Stocks                | Show Package Contents                                                 | Jan 1, 2020 at 4:00 PM            | 4.1 MB    | Application |                                                                                                    | Pro A configuration of         |                                           |           |            |
| Syncios Data Transf   |                                                                       | Nov 20, 2020 at 10:56 AM          | 260.1 MB  | Application |                                                                                                    | Applications                   |                                           |           |            |
| System Preferences    | Move to Trash                                                         | Jan 1, 2020 at 4:00 PM            | 2.7 MB    | Application |                                                                                                    | A Date Modified                | ed "protect.node" cannot be               |           |            |
| / TextEdit            | Get info<br>Rename<br>Mt.<br>Compress "Syncios Data Transfer"<br>ride | Jan 1, 2020 at 4:00 PM            | 2.6 MB    | Application |                                                                                                    | Jd11 1, ZUZU 1                 |                                           |           | e          |
| Time Machine          |                                                                       | Jan 1, 2020 at 4:00 PM            | 1.2 MB    | Application |                                                                                                    | lan 1, 2020                    | opened because t                          | ne develo | oper       |
| 🗿 TuneBoto Amazon N   |                                                                       | Yesterday at 4:03 PM              | 291 MB    | Application | and the second second second second second second second second second second second second second second second | 5411,20201                     | cannot be verme                           |           |            |
| TunePat Amazon Mi     |                                                                       | Yesterday at 3:25 PM              | 291.1 MB  | Application | onverter                                                                                                    | Nov 12, 2020                   | macOS cannot verify that this app is free |           |            |
| TunePat Netflix Vide  |                                                                       | Nov 23, 2020 at 9:16 AM           | 298.6 MB  | Application |                                                                                                    | Jan 1, 2020 -                  | from malware.                             |           |            |
| TunePat Spotify Cor   | Make Alias                                                            | Nov 3, 2020 at 2:17 PM            | 436.7 MB  | Application |                                                                                                    | Nov 11, 2020                   |                                           |           |            |
| 😚 Tunepat Tidal Media | Quick Look                                                            | Nov 3, 2020 at 12:50 PM           | 436.6 MB  | Application |                                                                                                    | This file was downloaded on an |                                           |           |            |
| Utilities             | a second                                                              | Jan 1, 2020 at 4:00 PM            |           | Folder      |                                                                                                    | 5811,20201                     |                                           | 169530    | 1          |
| Videos                | Сору                                                                  | Jan 1, 2020 at 4:00 PM            | 79.6 MB   | Application |                                                                                                    | Jan 1, 2020                    |                                           |           | -          |
| Voice Memos           | Share                                                                 | Jan 1, 2020 at 4:00 PM            | 8.2 MB    | Application | ransfer                                                                                                    | Nov 20, 202                    | Move to Trash                             | Cance     | el j       |
|                       |                                                                       |                                   |           |             | inces                                                                                                    | Jan 1, 2020 .                  |                                           |           |            |
|                       | Tags                                                                  |                                   |           |             | 614931                                                                                                    | Jan 1, 2020 a                  | t 4:00 PM                                 | 2.6 MB    | Applicatio |
|                       |                                                                       |                                   |           |             |                                                                                                    | Jan 1, 2020 a                  | t 4:00 PM                                 | 1.2 MB    | Applicatio |
|                       | QUICK ACTIONS                                                         |                                   |           |             | zon Music Converter                                                                                              | Yesterday at                   | 4:03 PM                                   | 291 MB    | Applicatio |
|                       | New Terminal at Folder                                                |                                   |           |             | on Music Converter                                                                                               | Yesterday at                   | 3:25 PM 29                                | 1.1 MB    | Applicatio |
|                       | New Terminal Tab at Folder                                            |                                   |           |             | ( Video Downloader                                                                                               | Nov 23, 2020                   | at 9:16 AM 29                             | 8.6 MB    | Applicatio |
|                       | Reveal in Windows                                                     |                                   |           |             | y Converter                                                                                                    | Nov 3, 2020                    | at 2:17 PM 43                             | 6.7 MB    | Applicatio |

#### How to solve the problem above?

If you encounter problems like above message when installing Syncios on Mac computer, please refer to the following steps:

Step 1: Open Syncios program, you can see the error messages, do not close the program yet. (Important!)

Step 2: Find and go to System Preferences - Security & Privacy, and tap the General tab. Click the lock icon in the lower left corner of the screen and then enter your password to unlock Security & Privacy.

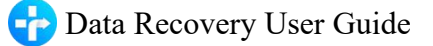

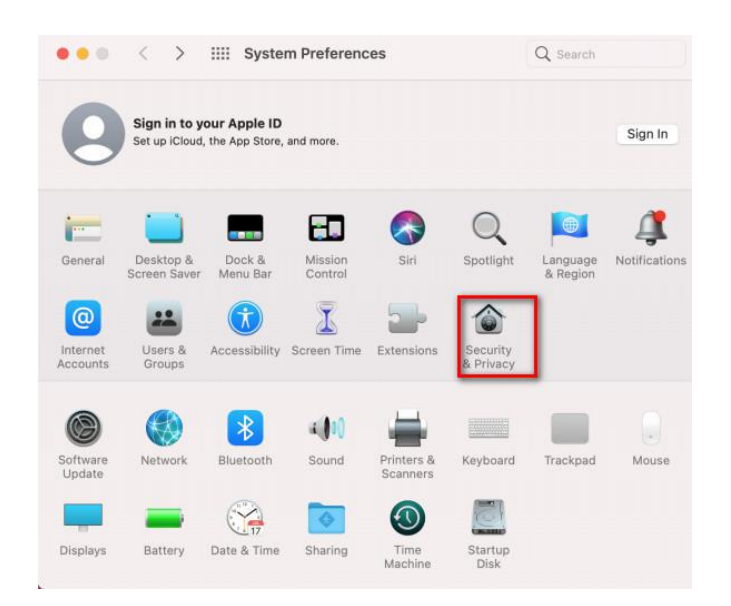

Step 3: Find and choose "App Store and identified developer" under "Allow apps downloaded from:" option.

You can just use Ctrl+C or the menu to copy the files.

|                                    |                       | General      | FileVault      | Firewall    | Privacy         |             |
|------------------------------------|-----------------------|--------------|----------------|-------------|-----------------|-------------|
| A login pa                         | assword h             | as been se   | t for this use | r Chang     | ge Password     |             |
| 🛛 Require password 🛛 immediately 😒 |                       |              |                | after sle   | eep or screen s | aver begins |
| S                                  | how a me              | ssage when   | the screen     | s locked    | Set Lock Mes    | sage        |
| Allow app                          | is downlo<br>pp Store | aded from:   | ed developer   | 5           |                 |             |
| "protect.r<br>identified           | node" was<br>develope | s blocked fr | om use beca    | use it is n | ot from an      | Allow Anyw  |

Step 4: You will see there is a new message at the bottom, saying "protect.node was blocked from use because..." Now, click "Allow Anyway" option to confirm your intent to open or install the app.

Step 5: Now please restart the Syncios program. Firstly close the running Syncios program from the bottom taskbar, then Right Click Syncios program and choose "Open". (DO NOT double click to open Syncios program) Now you can use Syncios program normally without error

# Support & Contact

- Support
- Contact

## Support

For more information, please visit Syncios Data Recovery website! Homepage: <u>https://www.syncios.com/ios-data-recovery.html</u>

Support Page: https://www.syncios.com/support.html

## Contact

If you didn't get the answers from the Homepage, please contact Syncios Data Recovery technical support team for further assistance. Technical support inquiry, suggestion, feedback, proposal, compliments, or even criticism, are all welcome.

We are always ready to service you with prompt and useful email support. We will answer your emails within 48 hours.

#### Support E-Mail: <a href="mailto:support@syncios.com">support@syncios.com</a>